## 50 Things to See (and Show) in The Family History Guide

Family History

www.thefhguide.com A Feature-by-Feature Guide for Learning and Presenting

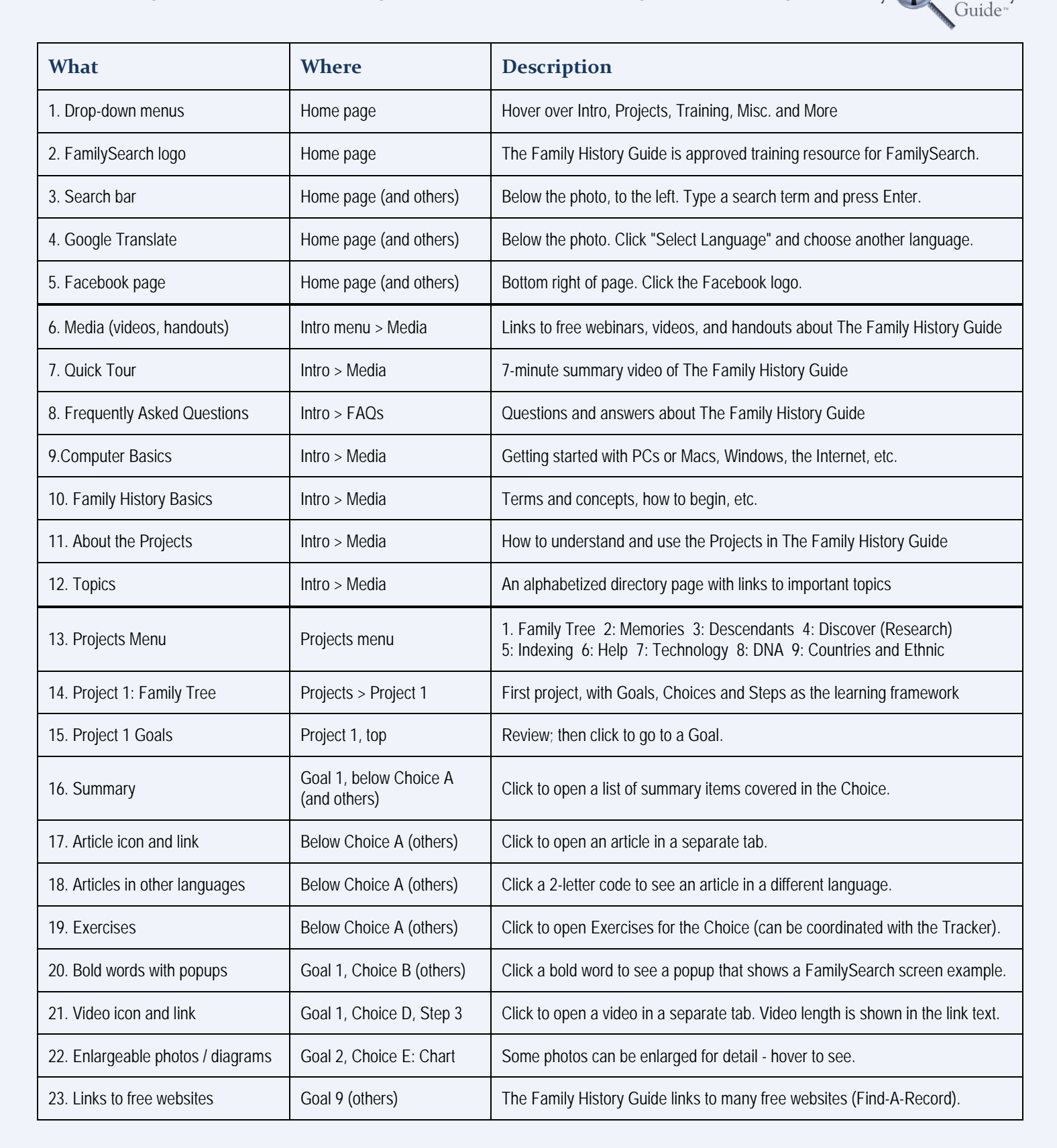

| 24. Project 2: Memories            | Projects > 2: Memories          | Review; then click to go to a Goal.                                                                               |
|------------------------------------|---------------------------------|----------------------------------------------------------------------------------------------------|
| 25. Project 3: Descendants         | Projects > 3: Descendants       | Review; then click to go to a Goal.                                                                               |
| 26. Project 4: Discover (Research) | Projects > 4: Discover          | Review; then click to go to a Goal.                                                                               |
| 27. Project 5: Indexing            | Projects > 5: Indexing          | Review; then click to go to a Goal.                                                                               |
| 28. Project 6: Help                | Projects > 6: Help              | Review; then click to go to a Goal. This is to get help, and to help others.                                      |
| 29. Project 7: Technology          | Projects > 7: Technology        | Review; then click to go to a Goal.                                                                               |
| 30. Project 8: DNA                 | Projects > 8: DNA               | Review; then click to go to a Goal.                                                                               |
| 31. Project 9: Countries, Ethnic   | Projects > 9: Countries         | Categories: N. America, Brit. Isles, Scandinavia, W. or So. Europe, E. Europe, Asia/Pacific/Africa, Ethnic Groups |
| 32. United States page and Goals   | 9: Countries > United<br>States | Click U.S. Goals at top to show sections and Goals.                                                               |
| 33. Navigation links for regions   | U.S. page, below photo          | Goes to N. America, British Isles, etc.                                                                           |
| 34. U.S. state links               | U.S. page, down a bit           | Click to open the page for any of the 50 U.S. states, D.C. and Puerto Rico.                                       |
| 35. QUIKLinks, records             | Below Choice A (others)         | Click to open an article in a separate tab.                                                                       |
| 36. QUIKLinks, websites            | Below Choice A (others)         | Click to open an article in a separate tab.                                                                       |
| 37. Other country                  | Projects > 9: Countries         | Choose a country from the page and show the Goals (last Goal is Get Help).                                        |
| 38. Ethnic group                   | Projects > 9: Countries         | Scroll to bottom of Countries page; choose an Ethnic page; show Goals.                                            |
| 39. Vault (index)                  | Misc. menu > Vault              | Click the Vault Index link and scroll to show categories.                                                         |
| 40. Vault (legend)                 | Misc. > Vault                   | Click the Vault Legend link to show abbreviations for Vault links.                                                |
| 41. Vault entries                  | Misc. > Vault                   | Scroll through links in the Vault (A=article, V=video)                                                            |
| 42. Online Tracker                 | Misc. > Online Tracker          | Register ahead of time to create an account and show Online Tracker pages.                                        |
| 43.Tracker (Word)                  | Misc. > Tracker (Word)          | On the Tracker page, click Project 1 to download a Word Tracker, then open.                                       |
| 44. Children                       | Misc. > Children                | Show Goals at top and explain purpose.                                                                            |
| 45. What's New                     | More > What's New               | Catalog of new and changed items in The Family History Guide website.                                             |
| 46. Quotes                         | More > Quotes                   | What actual users of The Family History Guide have said about the website.                                        |
| 47. Newsletter                     | More > Newsletter               | See past issues of the The Family History Guide newsletter and subscribe.                                         |
| 48. Brochures                      | More > Brochures                | View and print brochures for The Family History Guide, or order copies.                                           |
| 49. About Us                       | More > About Us                 | Read about the founders and advisory board for The Family History Guide.                                          |
| 50. Contact                        | More > Contact                  | Send a message to The Family History Guide.                                                                       |

ALSO: LDS Page (Misc. > LDS) and Training menu (see <u>15 Training Items to See in The Family History Guide</u>).